株式会社アイ・オー・データ機器

## Windows98へのインストール手順

弊社製LANアダプタをお買い上げいただき、誠にありがとうございます。

1)パソコンへWindows98をインストールする際は、LANアダプタ(本製品を含む)を
 取り付けない状態で、行ってください。
 2)Windows98の新機能には対応していない場合があります。

## インストール

製品をパソコン本体に取り付け、Windows98を起動します。

2 ウィザードが新しいハードウェアを検出し、「次の新しいドライバを検索して います。」と表示されますので、[次へ]ボタンをクリックします。

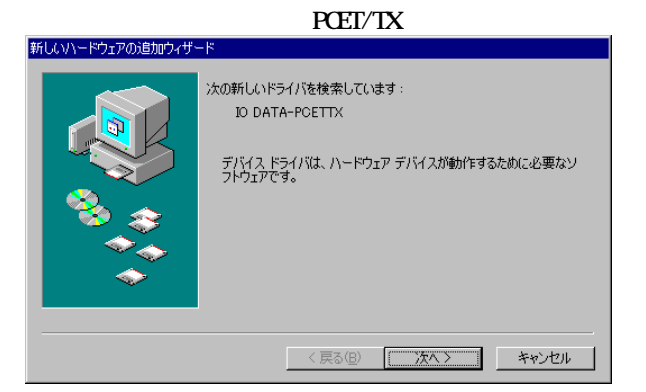

「特定の場所にあるすべてのドライバの一覧を作成し、インストールする ドライバを選択する」を選択し、[次へ]ボタンをクリックします。

| 新しいハードウェアの追加ウィザード |                                           |  |  |  |
|-------------------|-------------------------------------------|--|--|--|
|                   | 検索方法を選択してください。                            |  |  |  |
|                   | ○ 使用中のデバイスに最適なドライバを検索する (推奨)              |  |  |  |
|                   | 特定の場所にあるすべてのドライバの一覧を作成し、インストールするドライバを選択する |  |  |  |
| 🗞 😵               |                                           |  |  |  |
| <u> </u>          |                                           |  |  |  |
|                   |                                           |  |  |  |
|                   |                                           |  |  |  |
|                   | < 戻る(B) 次へ > キャンセル                        |  |  |  |

W98-4J-01-1/4

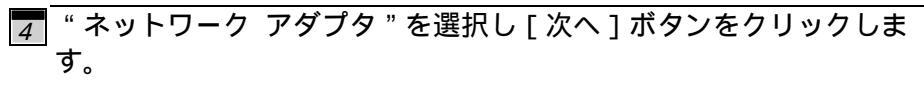

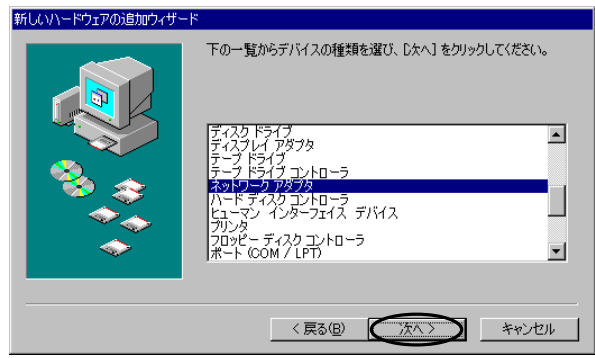

## 5 [ディスク使用]ボタンをクリックします。

| デバイスの選択<br>ハードウェアと一致するネットワーク アダブタをクリックして、[DK] を<br>リードウェアと一致するネットワーク アダブタをクリックして、[DK] を<br>プリックしてください。モデルがわからないときは、[DK] をクリックし<br>このデバイスのインスト ディスクをお持ちの場合は、[<br>ディスク使用] をクリックしてください。 |
|----------------------------------------------------------------------------------------------------|
| 製造元(M): モデル(D):                                                                                                    |
| ■2 (特出されたネットワ▲<br>■2 (赤外線 COM ポート:<br>■3 Accton<br>■2 Adaptec<br>■2 Adaptec<br>■2 Adaptec                                                                                            |
| ディスク使用(出)                                                                                                    |
| OK キャンセル                                                                                                    |

6 フロッピーディスクドライブにサポートディスクを挿入し、

"配布ファイルのコピー元"に

A:¥WIN98(フロッピーディスクドライブがAの場合) と打ち込み、[OK]ボタンをクリックしてください。

| ディスクからインストール                              | ×              |
|-------------------------------------------|----------------|
| デバイスの製造元が配布するインストー                        | OK<br>キャンセル    |
| ル ティスクを指定したドライラに入れ<br>て、[OK] をクリックしてください。 | 参照( <u>B</u> ) |
| 配布ファイルのコピー元:                              |                |
| JA: ¥₩1N38                                |                |

W98-4J-01-2/4

| [ OK ] ボタンをクリッ                               | りしてください。                                                                                           |                                                                       |
|----------------------------------------------|----------------------------------------------------------------------------------------------------|-----------------------------------------------------------------------|
| デバイスの選択                                      |                                                                                                    | ×                                                                     |
| ネットさ<br>まっささ<br>まっつう<br>まっつう<br>ファイ)         | フーク アダプタ: お使いのハードウ<br>れています。 セットアップするモウ<br>してください。 モデルが一覧にない<br>を選択してください。この一覧にはセ<br>しだけが表示されています。 | ェアと互換性のあるモデルが<br>ルをクリックして、[DK] をク<br>場合は、[すべてのデバイスを<br>zットアップ ディスクにある |
| モデル(L):                                      |                                                                                                    |                                                                       |
| P I-O DATA                                   | °CET/TX ファースト ィーサネット アダフ°タ                                                                         |                                                                       |
| <ul> <li>● 互換性のあ</li> <li>● すべてのデ</li> </ul> | うるデバイスを表示( <u>C</u> )<br>「バイスを表示( <u>A</u> )<br>――――――――――――――――――――――――――――――――――――               | ディスク使用( <u>H</u> )                                                    |
|                                              |                                                                                                    | OK キャンセル                                                              |

「このデバイス用に選択したドライバをインストールする準備ができました。」と表示されますので、確認して[次へ]ボタンをクリックします。

ファイルコピーを開始します。

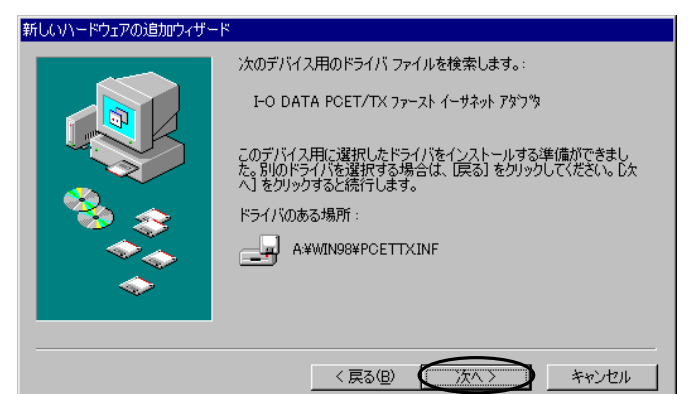

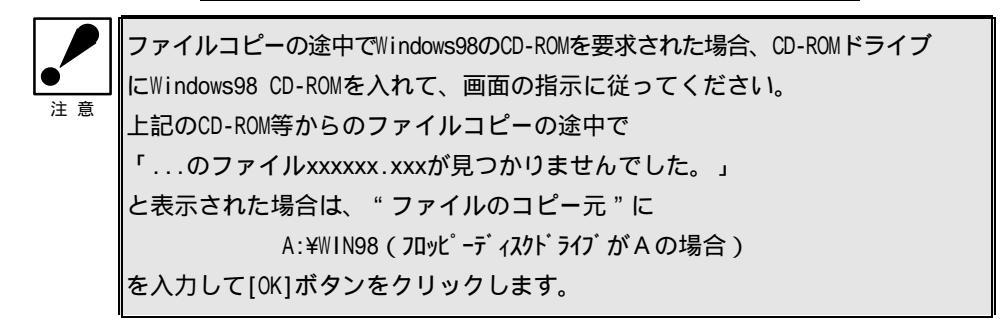

| ファイルのコピー                                               | ×              |
|--------------------------------------------------------|----------------|
| ┍ PCET/TX 姉°ートソフト 上のファイル<br>┍ PCETTX.SYS が見つかりませんでした。  |                |
| <br>PCET/TX 姉°ートソフト を選択した ドライブ<br>に入れて、[DK] をクリックしてくださ | キャンセル          |
| V '0                                                   | <u>スキップ(§)</u> |
| ファイルのコピー元( <u>C</u> ):<br>A:¥WIN98                     | <u>詳細(D</u> )  |
|                                                        |                |
|                                                        |                |

必要なファイルがコピーされると、
 「新しいハードウェアデバイスに必要なソフトウェアがインストールされました。」
 と表示されます。[完了]ボタンをクリックしてください。

10 「今すぐ再起動しますか」と表示されますので、サポートディスクを抜き、

[はい]ボタンをクリックして、再起動してください。

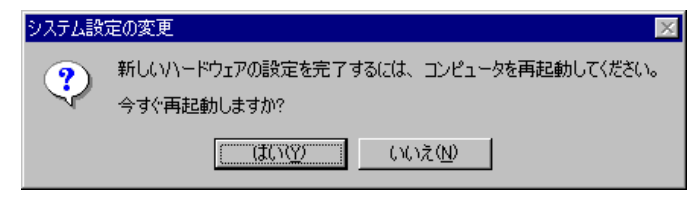

再起動後、本製品が使用できます。